## INSTRUKCJA DODAWANIA ZDJĘCIA DO LEGIYMACJI W APLIKACJI LIBRUS

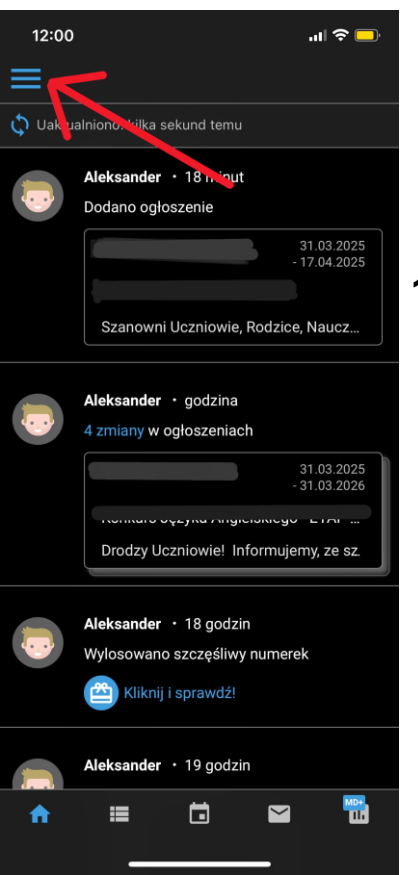

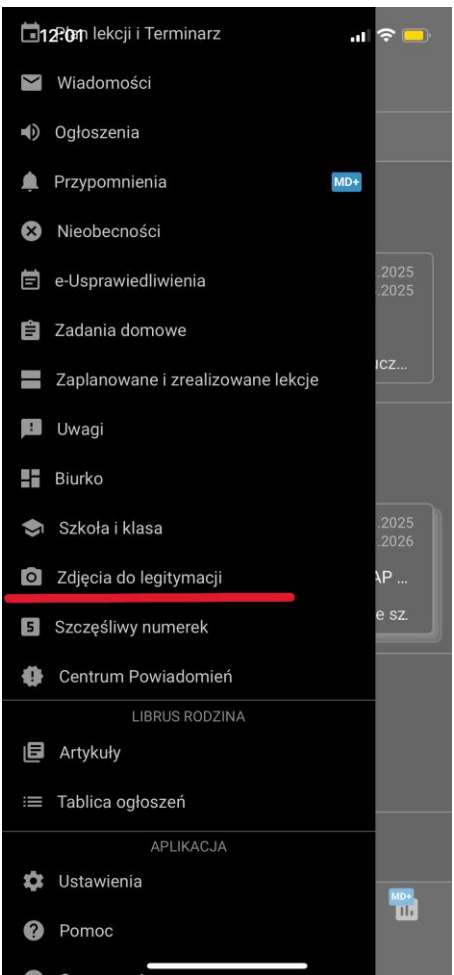

1. Należy wybrać pasek menu w lewym górnym rogu

2. Następnie z menu wybieramy "Zdjęcia do legitymacji" i postępujemy zgodnie z dalszymi wskazówkami.